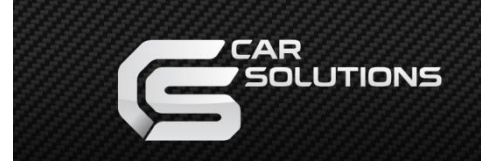

## Настройка парковочных линий

При установке нештатной камеры заднего вида, монитор будет прорисовывать статические и поворотные парковочные линии на изображении с камеры.

Статические линии – линии с цветовой индикацией, указывающие расстояние до препятствий.

Поворотные линии – линии, которые поворачиваются в зависимости от поворота руля.

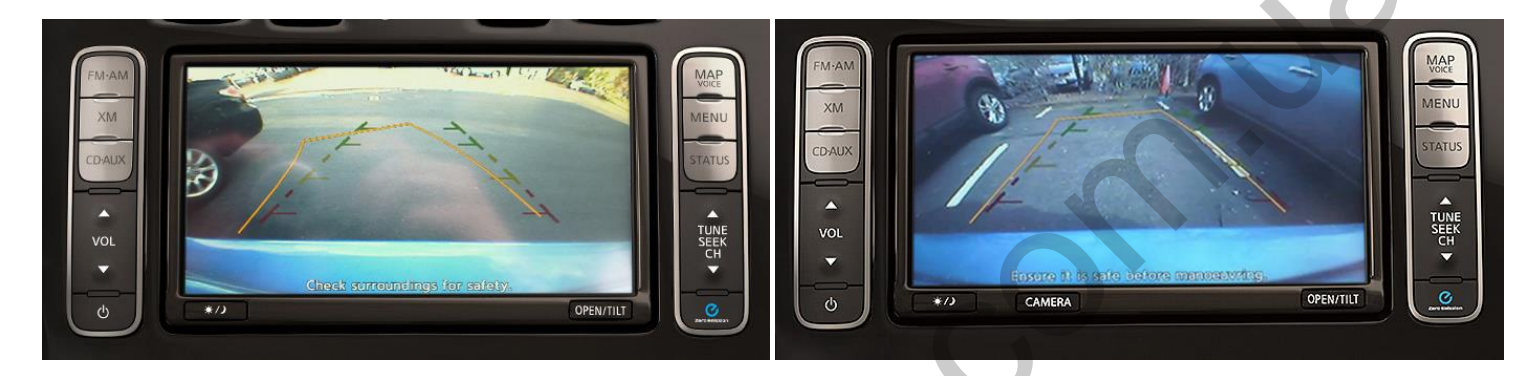

В зависимости от места установки камеры и угла обзора камеры (напр., угол обзора неудачный), статические и поворотные линии не будут информативными – в этом случае их потребуется настроить в диагностическом меню магнитолы.

Внимание! Компания Car Solutions не несет ответственности за повреждение или некорректную работу оборудования в случае неправильной установки. Ниже описана процедура входа в диагностическое меню магнитолы для настойки парковочных линий. Четко следуйте инструкции во избежание непредвиденных последствий или выхода магнитолы из строя. В случае непредвиденных обстоятельств – отключите магнитолу. Для этого потребуется снять лицевую панель магнитолы и отключить магнитолу от штатной проводки на несколько минут.

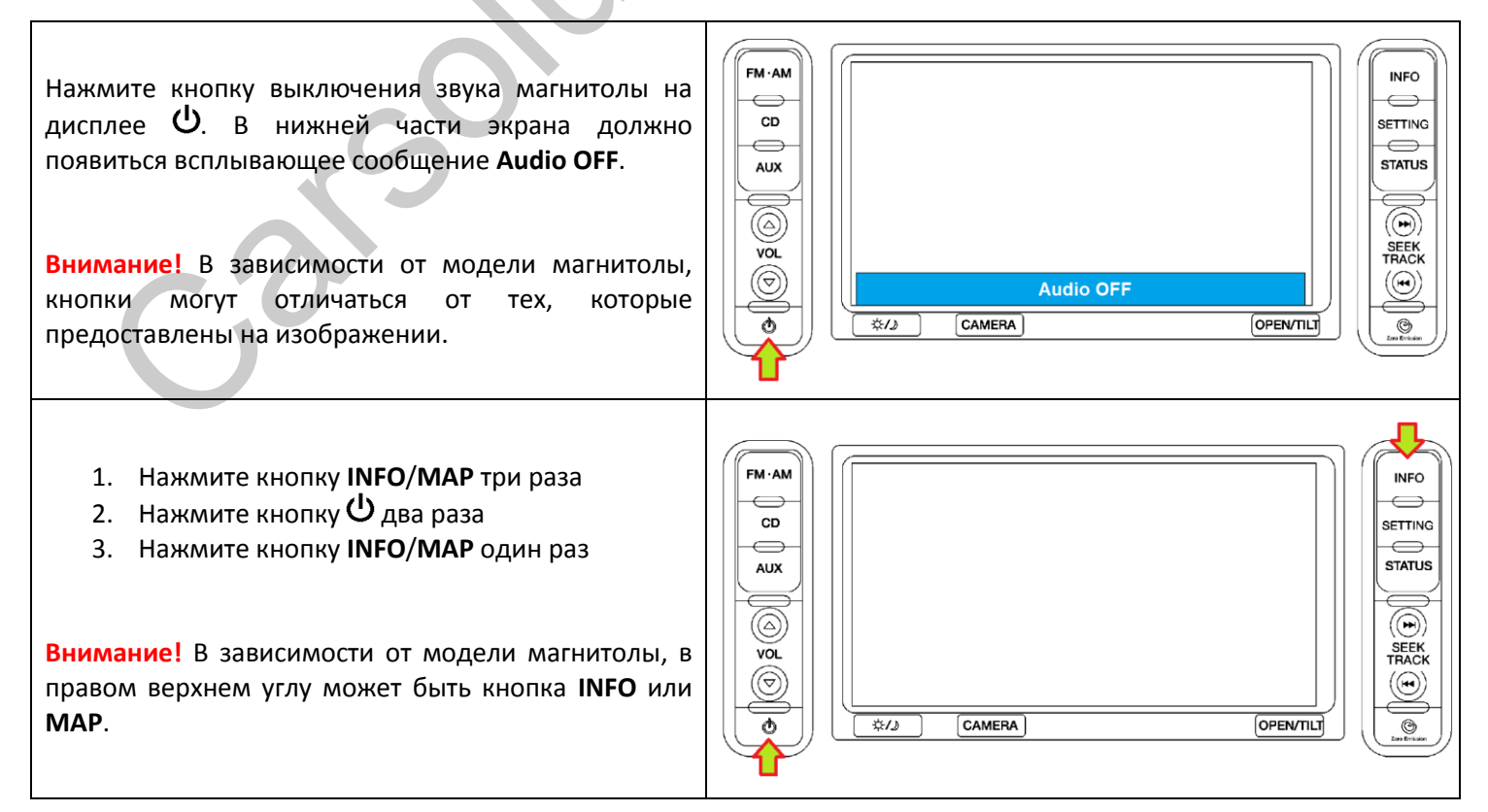

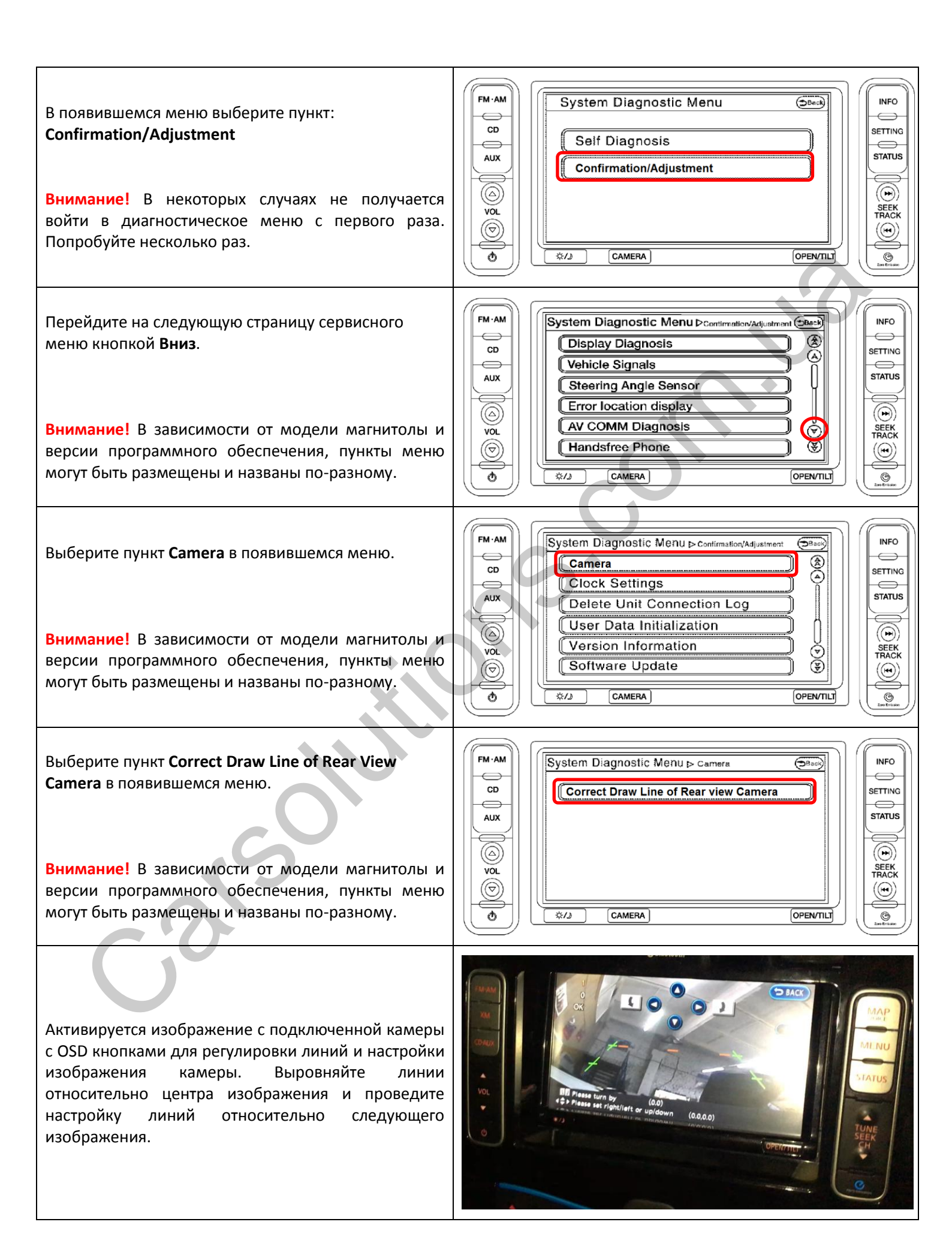

Разместите различные препятствия на указанных расстояниях позади автомобиля и проведите настройку.

Внимание! Если камера заднего вида установлена возле/над номерным знаком или в плафон подсветки номерного знака, на изображении с камеры заднего вида не будет видно бампера.

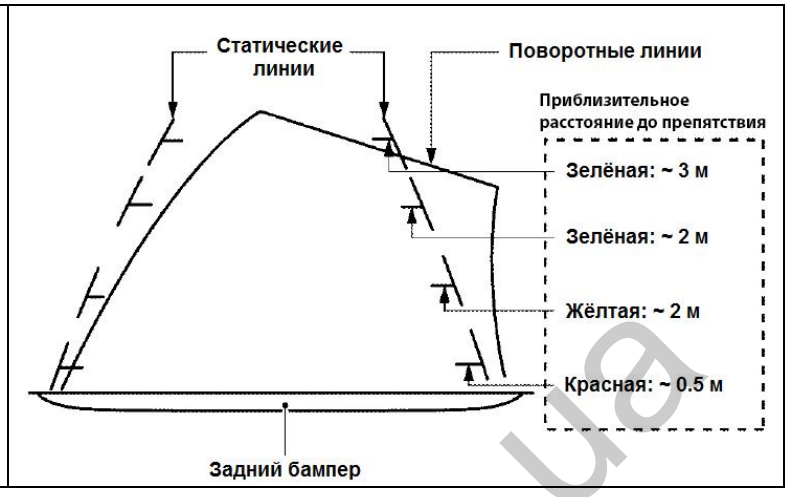

## Проверка сигнала активации камеры

Если магнитолу установили в авто не на заводе, в проводке, подключенной к магнитоле, может отсутствовать сигнал активации заднего хода. Для таких случаев в нашем кабеле предусмотрен серый провод с надписью **REV**. К этому проводу необходимо подключить +12 В, которые появляются при включении заднего хода, например, с плафонов заднего хода. Кроме того, в диагностическом меню магнитолы вы сможете проверить подключение этого сигнала активации.

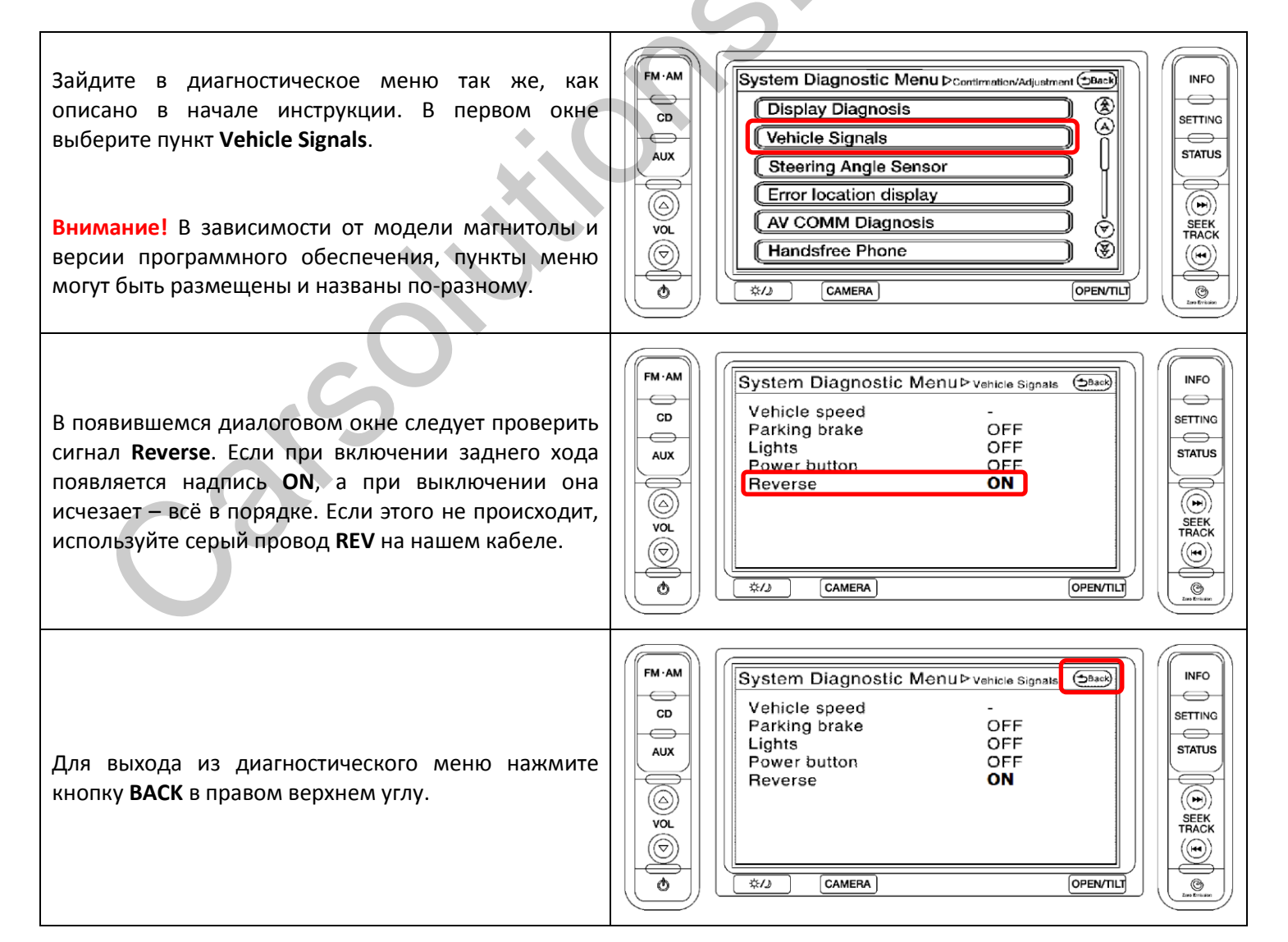